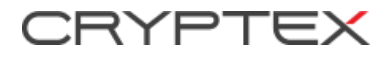

+7 800 500 7944

ООО «Криптэкс»

Самара, Московское шоссе, д.3, офис 404

## КРАТКОЕ РУКОВОДСТВО

### по установке и активации

программы для работы с криптографией CryptExpert на ПК с ОС «Альт Рабочая станция 10»

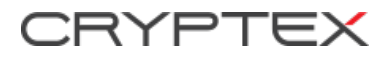

+7 800 500 7944

ООО «Криптэкс»

Самара, Московское шоссе, д.3, офис 404

# СОДЕРЖАНИЕ

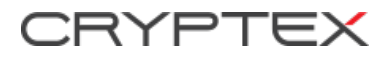

+7 800 500 7944

ООО «Криптэкс»

Самара, Московское шоссе, д.3, офис 404

#### Установка программы для работы с криптографией CryptExpert на ПК с ОС «Альт Рабочая станция 10»

1. Скачайте портативный вариант по ссылке https://cryptex.pro/soft/cryptexpert/CryptExpertLinux.zip

2. Разархивируйте в удобную для вас папку, например /home/Имя пользователя/Загрузки.

3. Откройте терминал на вашем ПК.

4. Для установки пакета, для работы с TLS, переключитесь в терминале на суперпользователя (root) с помощью команды su-

5. Запустите установку пакета через терминал с помощью команды apt-get install openssl-devel

6. Закройте терминал.

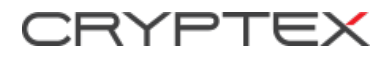

+7 800 500 7944

ООО «Криптэкс»

Самара, Московское шоссе, д.3, офис 404

### Активация программы для работы с криптографией CryptExpert на ПК с ОС «Альт Рабочая станция 10»

1. Запустите извлечённое приложение CryptExpert.app

2. Перейдите на вкладку «Лицензии» и введите имеющиеся у вас серийный номер и имя владельца лицензии.

3. После активации потребуется перезапустить приложение.